# Applanix AVX210 Configuration For PAS1000 and PAS190

Version 16 27 June 2019

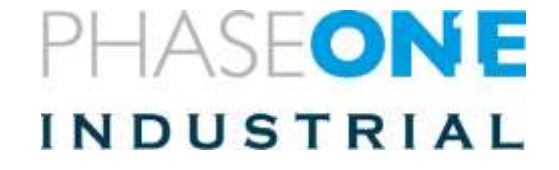

#### Contents

| 1.   | Introduction                       |
|------|------------------------------------|
| 2.   | Configuring the Wires              |
| 3.   | Opening Applanix Setup Application |
| 4.   | Updating Firmware Version          |
| 5.   | Setting the Antenna                |
| 6.   | Event Setting                      |
| 7.   | Setting the Magnetic Calibration   |
| 8.   | Checking Magnetometer Calibration  |
| 9.   | Settings the Lever Arms            |
| 10.  | Setting the I/O                    |
| 10.1 | . Setting TCP/IP configuration     |
| 10.2 | . Setting Com1 configuration       |
| 10.3 | . Setting Com2 configuration       |
| 11.  | Changing Network Configuration     |
| 12.  | Changing Security Configuration    |
| 13.  | Testing the System                 |
| 14.  | After-Testing the Antenna Setting  |
| 15.  | Setting Up the iX Controller Port  |

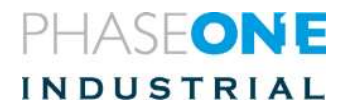

#### 1.Before you start

- Configure the screens
- Configure the screen touch (par instructions om page33)

### 2. Introduction

Follow the instructions to configure the unit for PAS100/150 and PAS190. The difference between the PAS systems is in the following areas:

- IMU lever arm
- Length of the wires in the "Octopus" harness

#### 3. Configuring the Wires

Five wires exit from the D-Type that connects to the AVX210:

• Power:

Connects to one of the iX Controller power ports.

• Com1:

Connects to the iX Controller Com port. This wire is used for:

- Commanding the SOMAG stabilizer by iX Flight (no connection to the AVX210, just uses the harness).
- Transfer of stabilizer angles to the AVX210 (GIM01 message).
- Com2:

Connects to the camera for tagging the image with GPS data.

- Ethernet:
  - Connects to the iX Controller right Ethernet port.
  - Supplies data to the flight management system.
     (The right port is supposed to be configured as part of the computer image. At the end of this manual, there are instructions in case of trouble).
- SOMAG connector:

Transmits flight management commands to the stabilizer. Transmits gimbal angles to the IMU for inclusion in the T04 data.

#### To configure the wires:

- 1. Connect all five wires.
- 2. Connect a GPS antenna.
- 3. Power up the system.

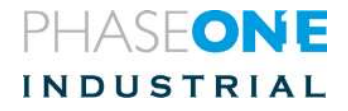

## 4. Opening Applanix Setup Application

To open the Applanix setup application:

1. To get to the Applanix setup application, on the address bar of your browser, enter the IP address: http://192.168.53.100.

| · · · · · · · · ·                                                                                                    | Carl said bu page | * + · · · · · · · · · ·                                                                                                    |
|----------------------------------------------------------------------------------------------------|-------------------|----------------------------------------------------------------------------------------------------|
| ← → ○ @                                                                                                    | O NENKEN O        |                                                                                                    |
| Receiver Statu<br>Satellins<br>Otta Logging<br>Receiver Configuration<br>(ID Configuration<br>Sacurity<br>Finness<br>Intern Satelling<br>Intern Satelling | Login             | Here winther<br>Here Without window<br>Joon → 100% + ✓<br>Peoples<br>Cert weith to device<br>Red at oppin<br>Read at out<br>Annie<br>Rin this page to Start<br>Fill Deviceper Taols<br>Coper with Internet Explorer<br>Lind the device<br>Exert Weithalt<br>Exervices<br>Starts<br>Starts<br>Exervices |

- 2. Pin the page to the taskbar for fast future entries
- 3. The default credentials are:
  - User Name: admin
  - Password: password

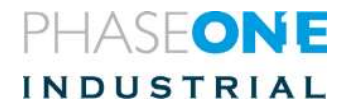

After connecting, a splash screen opens on the screen, showing: the product, system name, serial number, and firmware version.

| applaniž |                                                                                                    | APX-15v2 AV |
|----------|----------------------------------------------------------------------------------------------------|-------------|
|          | Receiver Type APX-15v2 AV<br>System Namber: 550100057<br>Ethemet IP 0.0.0<br>Firmware Version: 5.14<br>2014-05-20<br>More |             |

The receiver type for the POS AVX210 product appears as APX-15v2 AV indicating the system has been set up for Airborne Vehicle applications and the hardware version of this unit is 2.

Firmware version in this example screenshot is 5.14.

### 5. Updating Firmware Version

Current firmware version is 5.50.

Make sure you have the correct files:

- APX-15v2\_V550-A\_RC3.timg- for hardware version 2
- APX-15v3\_V550-A\_RC3.timg- for hardware version 3

To update the firmware

- 1. Open Firmware page
- 2. Select Install page
- 3. Use "Choose File" button to point to firmware image
- 4. Use "Install New Firmware" button to initiate transfer and installation.
- 5. Click OK on browser message to start the process.
- 6. At the end of the installation the receiver will reboot (it will show reaching 100% three times for three processes done in a raw before completing).

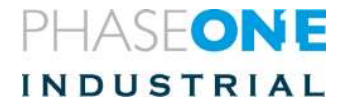

| Receiver Status         Satellites         Data Logging         Receiver Configuration         O Configuration         Active Firmware Version:         Active Firmware Release Date:         Active Firmware Release Date:         Active Firmware Warranty Date:         Active Firmware Release Date:         Active Firmware Warranty Date:         Active Firmware Warranty Date:         Active Firmware Checksum:         Active Firmware Checksum:         Active Firmware Checksum: |                |
|----------------------------------------------------------------------------------------------------|----------------|
| Satellites       Firmware Warranty Date: 2069-         Data Logging       Active Firmware Version: 5.40         Active Firmware Version: 0.78       Active Core Engine Version: 0.78         Active Firmware Release Date: 2018-       Active Firmware Warranty Date: 2017-         Active Firmware Warranty Date: 2017-       Active Firmware Checksum: 15281                                                                                                    |                |
| Data Logging         Receiver Configuration         O Configuration         Active Firmware Version:         0.540         Active Core Engine Version:         0.78         Active Firmware Release Date:         2018         Active Firmware Warranty Date:         2017         Active Firmware Checksum:         65281                                                                                                    | -07-01         |
| Active Firmware Version: 5.40<br>Active Core Engine Version: 0.78<br>Active Firmware Release Date: 2018-<br>Active Firmware Warranty Date: 2017-<br>Active Firmware Checksum: f5281                                                                                                    |                |
| Active Core Engine Version: 0.78 Active Firmware Release Date: 2018- Active Firmware Warranty Date: 2017- Active Firmware Checksum: f5281                                                                                                    |                |
| Active Firmware Release Date: 2018-<br>Active Firmware Warranty Date: 2017-<br>Active Firmware Checksum: f5281                                                                                                    |                |
| Active Firmware Warranty Date: 2017-                                                                                                    | -07-06         |
| Active Fillinwale Checksull. 15201                                                                                                    | -04-01<br>1354 |
| Choose File No file chosen                                                                                                    |                |
| Firmware                                                                                                    |                |
| lelp let let let let let let let let let let                                                                                                    |                |
| Status: Idle                                                                                                    |                |

Keep browser opened during image transfer from your local drive to AVX210. Closing the browser during image transfer might result in corruption of the image itself.

Keep browser opened all the time until firmware is 100% installed.

At the end of the installation the following message appears:

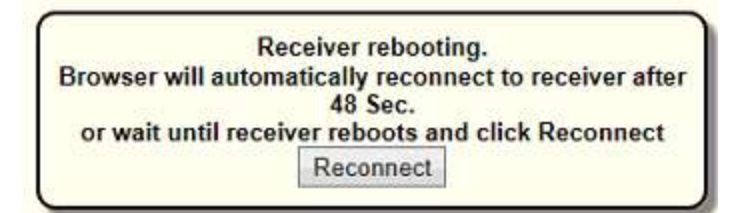

Go back to Firmware page / Install New Firmware and verify the correct version is installed:

|                                         | Install New Firm               | ware       |
|-----------------------------------------|--------------------------------|------------|
| Receiver Status                         |                                |            |
| Satellites                              | Firmware Warranty Date:        | 2068-06-01 |
| Data Logging                            | Active Firmware Version        | 5 50       |
| Receiver Configuration                  | Active Core Engine Version:    | 0.27       |
| I/O Configuration                       | Active Firmware Release Date:  | 2019-03-07 |
| Network Configuration                   | Active Firmware Warranty Date: | 2017-04-01 |
| Security                                | Active Firmware Checksum:      | a9be3db9   |
| Firmware<br>Install<br>FW Upgrade Check | Browse Install New Firmware    |            |

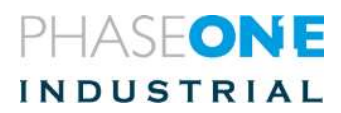

### 6. Setting the Antenna

To set the antenna for internal testing:

- 1. From the **Receiver Configuration** menu, for internal testing select **Antenna** > **Unknown External**> click **OK**
- 2. After testing, change to the parameters shown in the following screenshot:

| Passiver Status        | Antenna Configuration                                |
|------------------------|------------------------------------------------------|
|                        |                                                      |
| Satellites             | Antenna Type AV39                                    |
| Data Logging           | RINEX Name TRMAV39 NONE V                            |
| Receiver Configuration | Antenna Serial Number                                |
| Summary                | Radome Serial Number                                 |
| Antenna                | Antonna Maggurament Mathed Rattem of antonna mount V |
| Reference Station      | Antenna weasurement wethod Bottom of antenna mount   |
| Tracking               | Antenna Height [m] 0.0000                            |
| Correction Controls    |                                                      |
| Conoral                |                                                      |
| INS                    | Borta-                                               |
| Application Files      |                                                      |
| Reset                  |                                                      |
| Default Language       |                                                      |
| 10.0                   | Apply Antenna Correction to:                         |
| I/O Configuration      | RTCM V3 🖂                                            |
| Network Configuration  |                                                      |
| Security               | OK Cancel                                            |
| Firmware               |                                                      |
| Help                   |                                                      |

3. Customers using a different antenna should enter the correct antenna type.

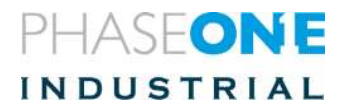

#### 7. Event Setting

- 1. Go to Receiver configuration General
- 2. Verify that the configuration is the same as that shown in the following screenshot:

| (A)                          | General                                          |
|------------------------------|--------------------------------------------------|
| Receiver Status              |                                                  |
| Satellites                   | Event 1 On/Off Enable V Event 1 Slope Negative V |
| Data Logging                 | Event 2 On/Off Enable V Event 2 Slope Negative V |
| Receiver Configuration       | 1PPS On/Off Enable V 1PPS Always On              |
| Summary                      | OK Cancel                                        |
| Antenna<br>Reference Station |                                                  |
| Tracking                     |                                                  |
| Correction Controls          |                                                  |
| Position                     |                                                  |
| General                      |                                                  |
| Application Files            |                                                  |
| Reset                        |                                                  |
| Default Language             |                                                  |
| I/O Configuration            |                                                  |
| Network Configuration        |                                                  |
| Security                     |                                                  |
| Firmware                     |                                                  |
| Help                         |                                                  |

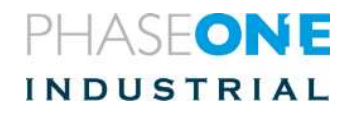

### 8. Setting the Magnetic Calibration

To set the magnetic calibration:

- 1. In Receiver Configuration / INS / General, select the MAG Enable checkbox.
- 2. Set Receiver Motion to Airborne Fixed Wing.

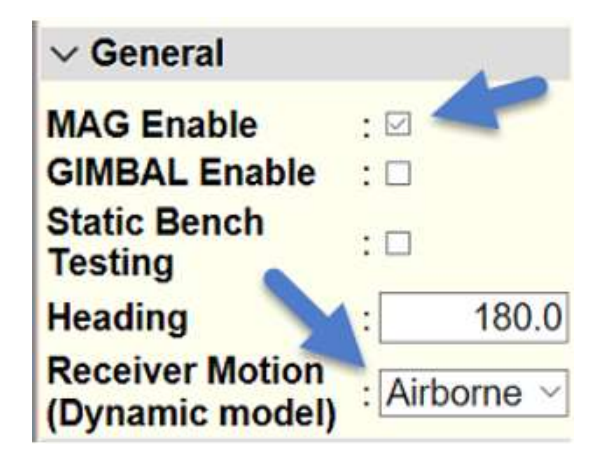

3. Click **OK** on the following message

| Riceire Balan | INS Configuration                                                                                                    | 1                                                                                                    |     | applante statesta                                                                                       |
|---------------|----------------------------------------------------------------------------------------------------|----------------------------------------------------------------------------------------------------|-----|----------------------------------------------------------------------------------------------------|
|               | - General                                                                                                    |                                                                                                    |     | The second second                                                                                       |
|               | MAG Enable<br>GMBAL Enable<br>Static Bench Testing<br>Heading<br>Receiver Motion<br>(Dynamic model)<br>> Graphic Prerequisites | tan o                                                                                                    |     | <ul> <li>Table Deales Anterna<br/>- Table Human<br/>- X Auto<br/>- Y Auto<br/>- Z Auto.     </li> </ul> |
|               | > Mounting Angles<br>> GNSS Lever Arm<br>> IMU Lever Arm<br>OK [ Cancel]                                                       | This site says<br>The selected dynamic model will be loaded with its default<br>dimensions. Click OK to save those dimensions to the receiver. | 185 |                                                                                                    |
|               | Toxolie - Microsoft Ga                                                                                                    | 3                                                                                                    | 逐漸衝 |                                                                                                    |

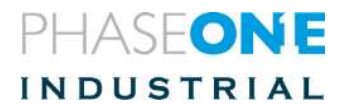

- 1. Click OK and reboot.
- In the Receiver Configuration / INS / Graphic Prerequisites dialog, select the "IMU shown as enclosure" checkbox.
- 3. Click "ok"
- From the Receiver Configuration menu, select INS > Mounting Angles.

- 5. Go to Reference to IMU Mounting Angles [Deg.] and set X [ROLL] to 180.
- 6. Click **OK**.

A reboot message displays.

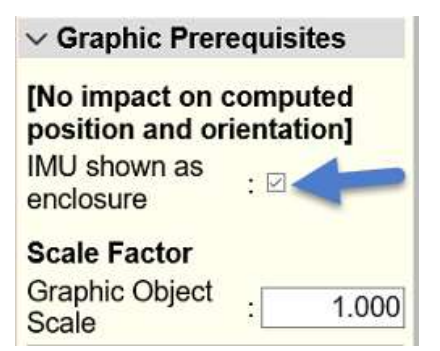

| Receiver Blatas                                                                                    | INS Configuration                                                                                                    |                                                                |
|----------------------------------------------------------------------------------------------------|----------------------------------------------------------------------------------------------------|----------------------------------------------------------------|
| Data Logging                                                                                       | 2 General                                                                                                    |                                                                |
| Receiver Configuration<br>Semmary<br>Activitie                                                     | Graphic Prerequisites                                                                                                    |                                                                |
| Tradition                                                                                          | ~ Mounting Angles                                                                                                    |                                                                |
| Correction Controls<br>Public<br>Operated<br>INS<br>Application (PDes<br>Seast<br>Default Language | Vehicle to Reference<br>Mounting Angles [Deg]<br>Range: [+180°,180°]<br>X<br>[Roll]: 0.000                                                                                                    |                                                                |
| 9D Configuration<br>Hebeack Configuration                                                          | Pitchi: 0.000                                                                                                    | INS Configuration                                              |
| Security:                                                                                          | (Yawt: 0.000                                                                                                    |                                                                |
| Effermante<br>Shelp                                                                                | Reference to IMU Mounting<br>Angles [Deg]           Range: [ -160", 180" ]           X           [Roll]:           180.000           Y           [Picht]:           0.000           Z           [Yaw]:           0.000 | ок                                                             |
|                                                                                                    | > GNSS Lever Arm<br>> IMU Lever Arm                                                                                                    | This site says<br>featoat to complete installation of changes. |
|                                                                                                    | OK Cancel                                                                                                    | 06                                                             |

- 7. When the reboot message displays, click **OK** to reboot.
- 8. On **Reboot Receiver**, click **OK**.

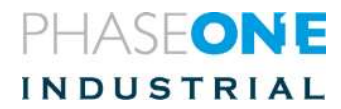

| Receiver Rese                 | et |
|-------------------------------|----|
| Reboot Receiver:              | OK |
| Use Default Application File: | OK |
| Clear Satellite Data:         | OK |
| Clear Application Files:      | OK |
| Clear All Receiver Settings:  | OK |

#### A verification message displays.

|                                                 |        | × |
|-------------------------------------------------|--------|---|
| This site says                                  |        |   |
| This will reboot the receiver.<br>Are you sure? |        |   |
| OK                                              | Cancel |   |

9. Click **OK** and wait until the reboot completes.

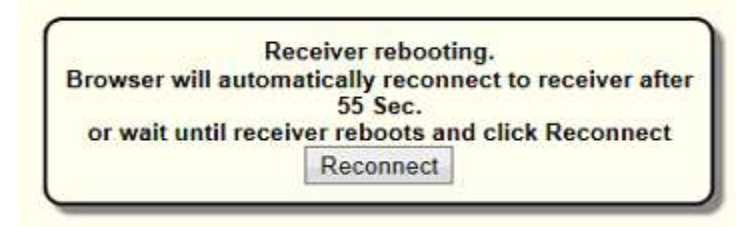

#### 10. Make sure that APX is tracking GNSS.

This is because gyro measurements are not available until after the receiver's clock has been synchronized with GPS time.

Raw gyro measurements are used to determine when to start and stop collecting magnetometer measurements for the calibration.

- 11. Before starting the calibration make sure the platform is fully static for the first minute after the power is applied:
- 12. Hold the unit away from screens and metal plates.
- 13. Rotate the unit slowly at least two times clockwise around the Z-axis.

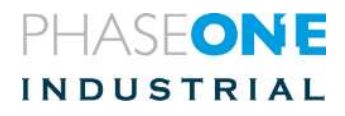

The maximum angular rate cannot exceed 40-degrees per second. It should, therefore, take at least nine seconds to complete a full 360-degree rotation about one axis.

The calibration algorithm initiates automatically when the receiver is rotated about the Z-axis at a minimum of 0.6-degrees per second.

#### 9. Checking Magnetometer Calibration

To check the magnetometer:

- 1. Power cycle the system.
- 2. After the unit reboots, go to the Receiver Status menu, select INS Display.

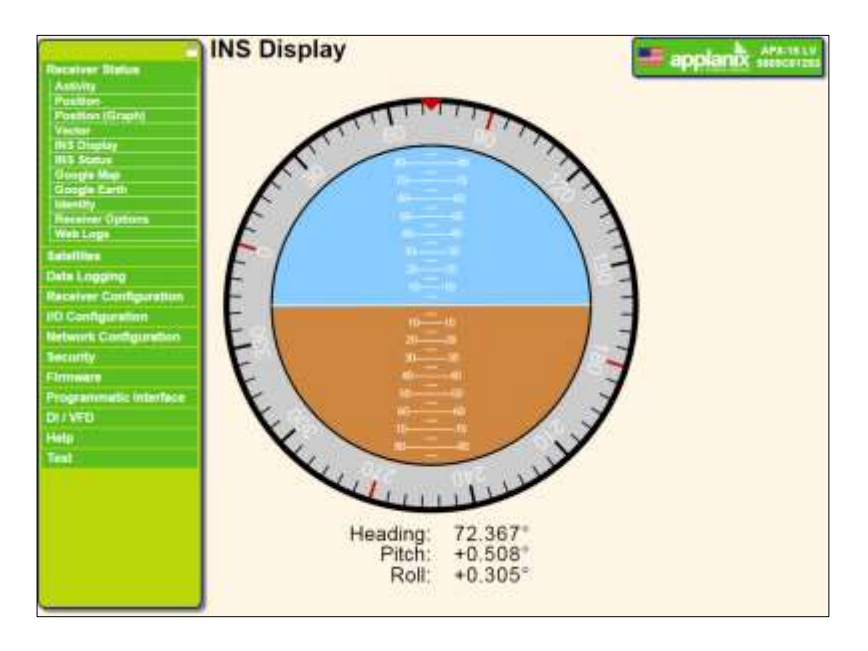

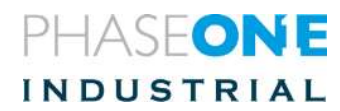

- If the calibration was successful, the **INS Mode** reads **Degraded**. The heading should now initialize when static.
- If the heading is unable to initialize the calibration was not successful. The INS mode shows INVALID and the INS display shows a "forbidden" icon.

Repeat the procedure.

| Tenning Status<br>Antong<br>Proting<br>Proting | INS Status                                                                                                    |                                                                                                    | - ap                                                                                                    |  |
|----------------------------------------------------------------------------------------------------|----------------------------------------------------------------------------------------------------|----------------------------------------------------------------------------------------------------|----------------------------------------------------------------------------------------------------|--|
| Design Carth<br>Manchy<br>Naciane Cautom<br>Eatlethin<br>Chro Lingstry<br>Reamers Carthgurather<br>Info Cartigatether<br>Referet Carthgatether<br>Eatlethy<br>Formas<br>Info                                                                                                    | Polation         Latitude 0" 0" 0.00000" N         or-6.000 [m]         Legislade 0" 0" 0.00000" N         or-6.000 [m]         Annual         0.000 [m]         Annual         Oom         Oom | Velocity         Ease         0.00 (ym)         a=6.000 (ym)           Netter:         0.00 (ym)         a=0.000 (ym)         ym)           Velocity         0.00 (ym)         a=0.000 (ym)         Thee | Attrack           Roll:         0.000°         =0.000°           Pick:         0.000°         =0.000°           Speed 0.000 (Mo)         3=0.00°           Tack:         0°           Magnetomater         0.000°           Mode Ubcalanand         Mode Ubcalanand           Mode Ubcalanand         0.000°           Magnetomater         0.000°           Mode Ubcalanand         0.000°           Mode Ubcalanand         0.000°           Mode Ubcalanand         0.000 (Mo)           Tack:         0.000 (Mo)           Mode Ubcalanand         0.000 (Mo)           Mode Ubcalanana         0.000 (Mo)           Mode Ubcalanana         0.000 (Mo)           Mode Ubcalanana         0.000 (Mo)           Mode Ubcalanana         0.000 (Mo)           Mode Ubcalanana         0.000 (Mo)           Mode Ubcalanana         0.000 (Mo)           Mode Ubcalanana         0.000 (Mo)           Mode Ubcalanana         0.000 (Mo)           Mode Ubcalanana         0.000 (Mo)           Mode Ubcalanana         0.000 (Mo)           Mode Ubcalanana         0.000 (Mo)           Mode Ubcalanana         0.000 (Mo)           Mode Ubc |  |

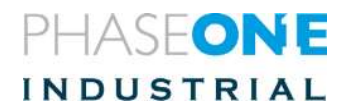

#### Note:

- If the magnetometer calibration was successful, the calibration times out and the system does not allow another calibration to be completed for 10 minutes (turning the system on and off does not change this).
- If the calibration was unsuccessful, redo the process. If you fail multiple times power down the system and wait 10 minutes before redoing.

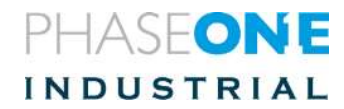

### 10. Settings the Lever Arms

To set the lever arms:

- 1. From the Receiver Configuration menu, select **INS/Mounting Angles**.
- 2. Verify that the Vehicle to reference mounting angles are all set to zero.
- 3. In the **Reference to IMU Mounting Angle** pane, set **Z** to --90.000. (Minus (!) 90.
- 4. Verify that roll and pitch are 0.00

| • 41 🖂 New Salt                                                                                      | 🖾 Cart Inich Ihri page 🗼 Pintela                                                                                                    | x + ~ | - u x                                            |
|----------------------------------------------------------------------------------------------------|----------------------------------------------------------------------------------------------------|-------|--------------------------------------------------|
| < → O @                                                                                              | () 192.188.53.180/                                                                                                    |       | 1 t L B                                          |
| Receiver Status                                                                                      | INS Configuration                                                                                                    |       | applants and and and and and and and and and and |
| Data Logging                                                                                         | > General                                                                                                    |       | Reference                                        |
| Receiver Configuration<br>Summary                                                                    | > Graphic Prerequisites                                                                                                    |       | Primary GNSS Antenna<br>MD Enclosure             |
| Reference Station                                                                                    | ~ Mounting Angles                                                                                                    | T.    | - X Axes                                         |
| Correction Controls<br>Position<br>General<br>NS -<br>Application Files<br>Reset<br>Default Language | Vehicle to Reference<br>Mounting Angles [Deg]<br>Range: [-180°,180° ]<br>X<br>[Roll]: 0.000                                                                                                    |       | - Z Asis                                         |
| UD Configuration<br>Network Configuration<br>Security                                                | Y<br>[Pitch]: 0.000<br>Z<br>[Yaw]: 0.000                                                                                                    |       |                                                  |
| Firmware<br>Help                                                                                     | Reference to IMU Mounting<br>Angles [Deg]           Range:         [-180°, 180°]           X         0.000           [Roll]:         0.000           [Pittch]:         0.000           Z         -90.000           [Yaw]:         -90.000 |       |                                                  |
|                                                                                                    | > GNSS Lever Arm                                                                                                    |       |                                                  |
|                                                                                                    | > IMU Lever Arm                                                                                                    |       |                                                  |
|                                                                                                    | OK Cancel                                                                                                    | 8     | ৰাত্য                                            |

5. From the INS configuration menu, select **Reference to IMU lever Arm** and set the values below as shown.

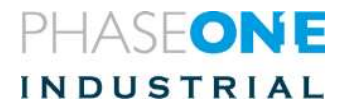

- 6. For:
  - PAS 1000 (ixu)- set:
    - X = 0.0022
    - Y = 0.013

| Lens    | 32 mm   | 40 mm   | 50 mm   | 70 mm   | 90 mm   | 110 mm  | 150 mm  |
|---------|---------|---------|---------|---------|---------|---------|---------|
| • Z (m) | -0.2023 | -0.1932 | -0.1964 | -0.1866 | -0.2272 | -0.1731 | -0.1654 |

- •
- PAS 190 set:
  - X = 0.02025
  - Y = 0.0405 (minus!)
  - **Z** = -0.3627 (minus!)

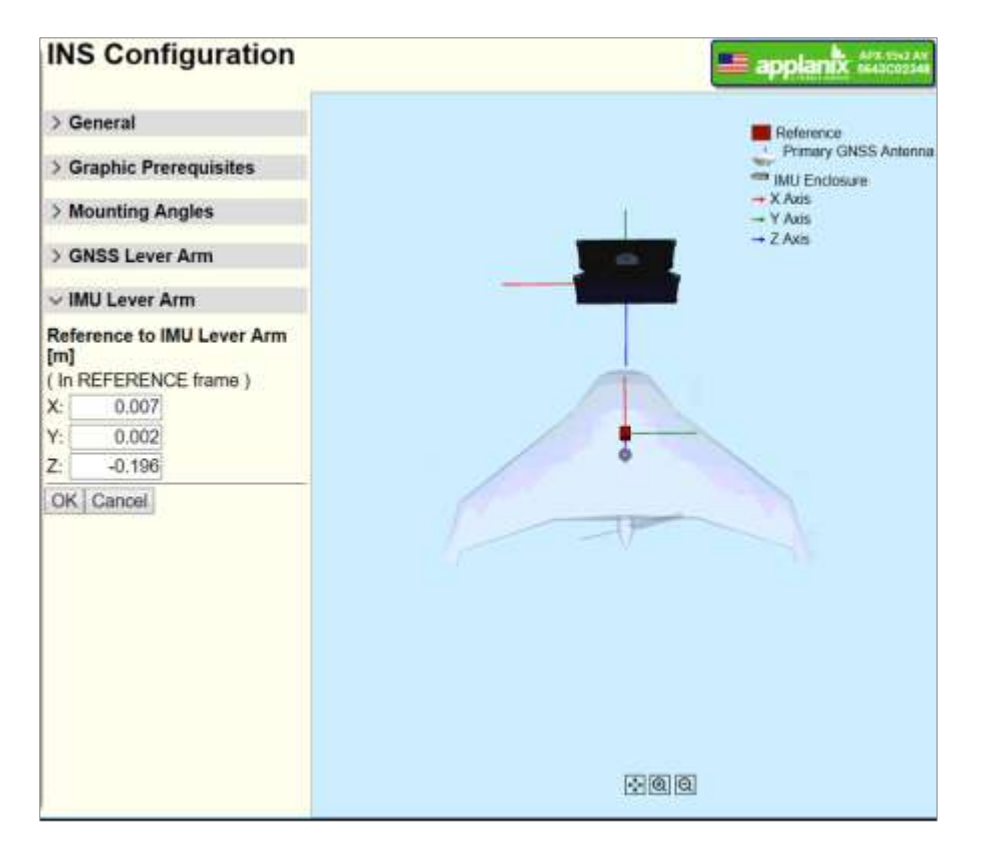

7. Make sure the graphic representation of the location and orientation to the unit, with respect to the camera, seems to be "OK".

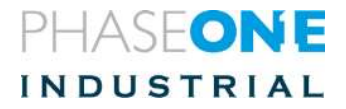

8. Enter the following GNSS (antenna) lever arm and review the graphic presentation. End users need to change these values according to their aircraft. However, these initial values help in a sanity check.

| Receiver Status        | INS                                                               | Conf           | igura         | tion      |                                                                                                    | applanit and and   |
|------------------------|-------------------------------------------------------------------|----------------|---------------|-----------|----------------------------------------------------------------------------------------------------|--------------------|
| Satelites              | 15 64                                                             | and the second |               |           |                                                                                                    |                    |
| Dete Logging           | 2 Ge                                                              | nerai          |               |           |                                                                                                    | E fiederence       |
| Receiver Configuration | NOR                                                               | sobie Dra      | ra contra ile |           | 9                                                                                                    | Primary GNSS Anter |
| Antenna                | V Gr                                                              | aprile Pre     | requisit      | ERC:      |                                                                                                    | MU Enclosure       |
| Reference Station      | 5 Ma                                                              | unting A       | nates         |           |                                                                                                    | -+ X Axm           |
| Tracking               | 2 110                                                             | unung Au       | igies         |           |                                                                                                    | -+ Y Axis          |
| Convertion Controls    | - CN                                                              | ee Lesiar      | Arm           |           |                                                                                                    | - Z Aars           |
| General                | VGN                                                               | 199 LEVEL      | Am            |           |                                                                                                    |                    |
| INS                    | Reference to Current<br>Primary GNSS Estimate [m<br>Lever Arm [m] |                |               | rrent:    |                                                                                                    |                    |
| Apprication Fars       |                                                                   |                |               | timate (m |                                                                                                    |                    |
| Reset                  |                                                                   |                |               | 8         |                                                                                                    |                    |
| Devens Frindheide.     | (In VE                                                            | EHICLE         |               |           |                                                                                                    |                    |
| IO Configuration       | frame                                                             | 1              |               |           |                                                                                                    |                    |
| Network Configuration  | X-                                                                | 0.154          |               | DT.       |                                                                                                    |                    |
| Security               | · =                                                               | 0.104          |               |           |                                                                                                    |                    |
| Firmware               | Y:                                                                | -0.101         | << Y:         | 0.0       | - P                                                                                                    |                    |
| Help                   | Z                                                                 | -1.007         | Z             | 0.0       | and the second second s |                    |
|                        | 1-σ                                                               | 0.050          | 1-0           | 0.0       |                                                                                                    |                    |
|                        |                                                                   | U Lever A      | rm            |           |                                                                                                    |                    |
|                        | Conclu                                                            |                |               |           |                                                                                                    |                    |
|                        | OK                                                                | Cancel         |               |           |                                                                                                    |                    |

9. Verify in the picture that the IMU is above the camera (reference system) and that the antenna is above and to the left of the camera. Zoom out if you do not see the antenna.

| INS Configurati | on                                                            |     |
|-----------------|---------------------------------------------------------------|-----|
| ок              |                                                               |     |
|                 |                                                               |     |
|                 |                                                               |     |
|                 | X                                                             | 1.2 |
|                 | This site says<br>Reboot to complete installation of changes. | 1   |
|                 |                                                               |     |

- 10. Click **OK**.
- 11. Reboot.

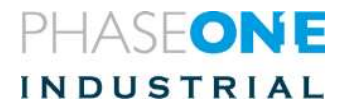

#### 11. Setting the I/O

This configures the data to be sent by the ports.

- TCP/IP data is used by iX Flight.
- Com1 connects to the Somag Stabilizer.
- **Com2** connects to the **camera**. It is used for tagging the images.

To set the I/O:

1. Select I/O Configuration.

|                        | Activity                                  |
|------------------------|-------------------------------------------|
| Receiver Status        |                                           |
| Satellites             | Satellity tracked: 19                     |
| Data Logging           | 9 5 (9): 5, 7, 13, 15, 17, 19, 20, 28, 30 |
| Receiver Configuration | GLONASS (4): 2, 11, 12, 22                |
| I/O Configuration      | Galleo (4): 2, 3, 8, 30                   |
| Network Configuration  | SBAS (2) 120, 127                         |
| Security               |                                           |
| Firmware               | Temperature: 41 97°C                      |
| Help                   | Buntime 00.01:01                          |
|                        |                                           |
|                        | Disk: [7066MB/7296MB]                     |
|                        | 0% 100%                                   |
|                        | 2018-03-26T10:01:12Z (UTC)                |
|                        |                                           |
|                        |                                           |
|                        |                                           |
|                        |                                           |

#### The following screen opens:

|                                        | I/O Cont                                | figuration          | n               | E anatante Art. 194                                                                                              |
|----------------------------------------|-----------------------------------------|---------------------|-----------------|----------------------------------------------------------------------------------------------------|
| Receiver Status                        | 0.0000000000000000000000000000000000000 |                     |                 | appidi #A susseed                                                                                                |
| Sateläites                             | TCPIIP                                  | 5017                |                 | and the second second second second second second second second second second second second second second second |
| Deta Logging<br>Receiver Configuration | TCP/IP                                  | 5018                | 7.              | NMEA-GGA(20Hz), NMEA-VTG(20Hz), NMEA-GSA(20Hz), NMEA-PASHR(20Hz), NMEA-<br>EVT, NMEA-ENT                         |
| I/O Configuration                      | TCP/IP                                  | 28001               |                 |                                                                                                    |
| Port Summary<br>Port Configuration     | NTRIP Client                            | 7/                  | 7               |                                                                                                    |
| Network Configuration                  | NTRIP Client                            | ¥ ()                | -               | ÷                                                                                                    |
| Firmware                               | NTRIP Client                            |                     |                 |                                                                                                    |
| Help                                   | NTRIP Server                            |                     |                 |                                                                                                    |
|                                        | NTRIP Caster                            | 2101                |                 |                                                                                                    |
|                                        | NTRIP Caster                            | 2102                | 1 27            | 1. Sec. 1. Sec. 1. Sec. 1. Sec. 1. Sec. 1. Sec. 1. Sec. 1. Sec. 1. Sec. 1. Sec. 1. Sec. 1. Sec. 1. Sec. 1. Sec.  |
|                                        | NTRIP Caster                            | 2103                | *               |                                                                                                    |
|                                        | Serial                                  | COM1 (115K-<br>BN1) | GIMBAL<br>GIM01 |                                                                                                    |
|                                        | Serial                                  | COM2 (115K-<br>8N1) | - 14<br>- 14    | NMEA-EN1                                                                                                    |
|                                        | USB                                     | -                   | 1               |                                                                                                    |
|                                        | CAN                                     | CAN 1               |                 |                                                                                                    |

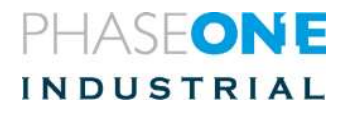

## 10.1. Setting TCP/IP configuration

The TCP/IP communication data is used by iX Flight.

1. Click on **TCP/IP** Port 5018. A screen opens.

|                                                                                                    | UO Configuration                                                                                                    |
|----------------------------------------------------------------------------------------------------|----------------------------------------------------------------------------------------------------|
| Reveluer Status                                                                                         | no comguration                                                                                                    |
| Satutiteo                                                                                               | The state and the state of the state of the |
| Dela Lugging<br>Receiver Configuration                                                                  | Server: TCP Port: Sins Date:                                                                                                    |
| VO Configuration<br>Port Summary<br>Port Configuration<br>Network Configuration<br>Security<br>Firmware | Client Cutout only/Allow multiple connections Destrie Nagle Algorithm UDP Mode Authoriticate, set pesseord: InsulfPortext                                                                                                    |
| rieg.                                                                                                   | inputouput                                                                                                    |
|                                                                                                    | Output NMEA-GGA (20 Hz), Output NMEA-VTG (20 Hz), Output NMEA-GSA (20 Hz), Output NMEA-PASHR (20 Hz), Output NMEA-EVT (1 Hz), Output NMEA-EVT                                                                                                    |
|                                                                                                    | NMEA                                                                                                    |
|                                                                                                    | AVR       OT       GLL       OT       LLQ       OT       VTG       2014         BPQ:       OT       ONS       OT       PAR       OT       ZDA:       OT         DP       OT       ORS       OT       PAR       OT       EVT       ZDA:       OT         DP       OT       ORS       OT       PAR       OT       EVT       EVT       OT         DTM:       OT       ORS       OT       PAR       OT       EVT       OT       EVT       OT         OTM       ORS       OT       PAR       OT       PSHIR       EVT       OT       EVT       OT       EVT       OT       EVT       OT       EVT       OT       EVT       OT       EVT       EVT       OT       EVT       EVT       OT       EVT       EVT                                                                                                    |
|                                                                                                    | Report max DDI-2 in NNEA GGA string     Report extended information in NNEA GGA, String     Report extended information in NNEA GGA, GNS, and RMC strings     Report GST message always as GPGST     Report legicly later id                                                                                                    |

- 2. Verify TCP/IP 5018, NMEA
- Verify server TCP 192.168.53.100, port 5018.
   To changing the server address, go to "Network Configuration" (see the section described in "12Changing Network Configuration", on page 23).
- 4. In the dialog that opens, select:
  - GGA (20 Hz)
  - GSA (20 Hz)
  - VTG (20 Hz)
  - PASHR (20 Hz)
  - EN1 (ON)
- 5. Verify Standard NMEA Legacy is checked.
- 6. Click "ok"

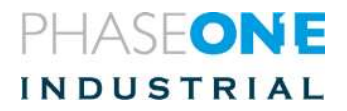

#### 7.

### 10.2. Setting Com1 configuration

Com1 communication is used for communication with the Somag stabilizer.

1. Enable gimbal angles. In Receiver configuration/INS/General put a check mark in the Gimbal Enable check box.

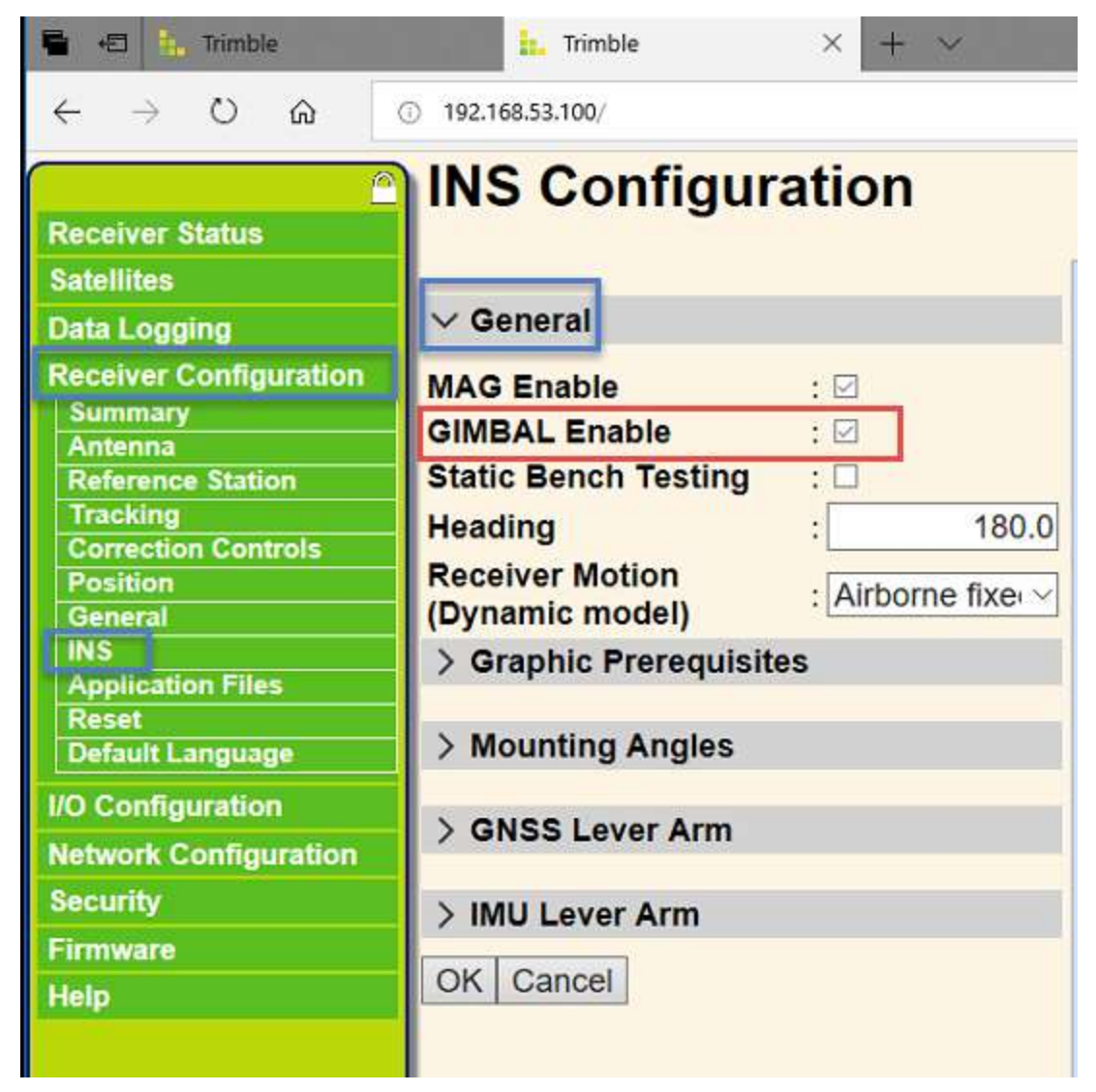

2. Click OK and reboot the system for this setting to be saved.

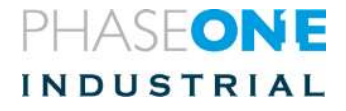

- 3. In I/O Configuration select serial Com1
- 4. On the first line- select GIMBAL (see Following screen shot)
- 5. On the second line select Baud 115200 and Parity N
- 6. In GIMBAL select GIM01

| <u></u>                                                 | I/O Configuration                        |
|---------------------------------------------------------|------------------------------------------|
| Receiver Status                                         | J. J. J. J. J. J. J. J. J. J. J. J. J. J |
| Satellites                                              | Serial1 / COM1 V GIMBAL V                |
| Data Logging                                            |                                          |
| Receiver Configuration                                  | Serial Port Setup                        |
| I/O Configuration<br>Port Summary<br>Port Configuration | Baud: 115200 V Parity: NV                |
| Network Configuration                                   | mpuboutput                               |
| Security                                                | Input:GIMBAL-GIM01                       |
| Firmware                                                | GIMBAL                                   |
| Help                                                    | GIM01 V<br>OK Cancel                     |

7. Click OK

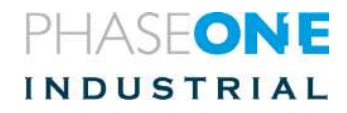

#### 10.3. Setting Com2 configuration

Com2 communication data is used by the camera

- 1. In I/O Configuration click on Serial Com2.
- 2. Select the following values:
  - Baud 115200
  - EN1-ON

| a and the under a sold de-                                                                                                    |                                                                                                    |      | -      | 1 | ×              |
|----------------------------------------------------------------------------------------------------|----------------------------------------------------------------------------------------------------|------|--------|---|----------------|
| ← → ○ ⋒                                                                                                    | © 192.168.52.100.                                                                                                    | 61 + | to L   | ษ | -              |
| <ul> <li>← → O m</li> <li>Receiver Statuss</li> <li>Satulities</li> <li>Data Logging</li> <li>Receiver Configuration</li> <li>I/O Configuration</li> <li>I/O Configuration</li> <li>Port Configuration</li> <li>Network Configuration</li> <li>Security</li> <li>Firmware</li> <li>Help</li> </ul> | VIELENAU         VIELENAU         Serial Port Setup         Baud: 115280 Pacty: N Flow: Deated I         Input/Output         Output:NMEA.Ent         NMEA         AVR: Official Construction         GBS: Official Port Setup         Bud: 115280 Pacty: N Flow: Deated I         Input/Output         Output:NMEA.Ent         NMEA         GBS: Official Port One One One One One One One One One One |      | planîx |   | 42 AV<br>20402 |

- 3. Verify Standard NMEA Legacy is checked.
- 4. Click OK.

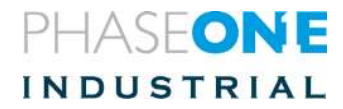

### 12. Changing Network Configuration

This is needed only in cases where you need to change communication with the system.

1. Select "Network Configuration

|                                                                                                    | Activity                                                                                                    |  |
|----------------------------------------------------------------------------------------------------|----------------------------------------------------------------------------------------------------|--|
| Satellites<br>Data Logging                                                                          | Satellites Tracked:0                                                                                                    |  |
| Receiver Configuration<br>IIO Configuration<br>Vetwork Configuration<br>Security<br>Fermann<br>Help | Input/Output:<br>Output: TCP/IP (5018) - NMEA-GGA (2012)<br>Output: TCP/IP (5018) - NMEA-VTG (2012)<br>Output: TCP/IP (5018) - NMEA-GSA (2012)<br>Output: TCP/IP (5018) - NMEA-EVT (2012)<br>Output: TCP/IP (5018) - NMEA-EVT (112)<br>Output: Senal - NMEA-GGA (2014) |  |

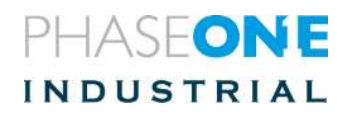

2. Select Ethernet

| applanix dintridui |
|--------------------|
|                    |
|                    |

3. Verify the settings are as shown. You may change the numbers to conform to the numbers shown.

|                          | Ethernet Configuration                                                              | applanix minim      |
|--------------------------|-------------------------------------------------------------------------------------|---------------------|
| Receiver Blatus          | 219412-22942-2                                                                      |                     |
| Balantings               | Stored settings                                                                     |                     |
| Clata Logging            | IP Setup Itunk IF 🗸                                                                 |                     |
| Receiver Configuration   | IP Address. 192 168 53 188                                                          |                     |
| ND Configuration         | Notmask 256                                                                         |                     |
| Network Coofiguration    | Gatoway 960 198 .0 1                                                                |                     |
| Summary                  | Hostname ED135-IVE                                                                  |                     |
| Out Cardenation          | MTU: 1500                                                                           |                     |
| 100                      | Force DNS Address                                                                   |                     |
| Routing Table            | DNS Address 177 16 10 2                                                             |                     |
| T-Mail Client            | Sec DNS Addr II II II II II                                                         |                     |
| C ANKI AVKITSI<br>H T TP | DNS Domain, elements applicito com                                                  |                     |
| Phury                    | DNS Proxy                                                                           |                     |
| 1.1.4                    | Power Saving: 🖂                                                                     |                     |
| NTF                      | Durge Configuration Cancel                                                          |                     |
| ZerocanfiUPeP            | Hostname: Only alphanumenc and hyphan allowed Required to start with letter and end | with lefter manifer |
| Security                 |                                                                                     |                     |
| Firmware                 | Current settings                                                                    |                     |
| Help ( )                 | (P Selip Selic P                                                                    |                     |
|                          | National 255 255 0.0                                                                |                     |
|                          | Cateway 192 302.01                                                                  |                     |
|                          | History BDB35.NS                                                                    |                     |
|                          | MTU 1500                                                                            |                     |

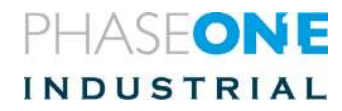

### 13. Changing Security Configuration

When security is not needed, and quick access to the GPS pages in flight is needed, you may bypass the need for user and password by changing the security configuration.

- 1. Click on "Security".
- 2. Click on "Configuration"
- 3. In Security select "Disabled"

Click "OK".

| Receiver Itiatus                                                                                             | Security Configuration                                                                                      |  |
|----------------------------------------------------------------------------------------------------|----------------------------------------------------------------------------------------------------|--|
| Estellise<br>Data Logging<br>Receiver Cottiguration<br>IO Configuration<br>Not with Cotting values<br>Secure | Security Diverse                                                                                            |  |
| Security<br>Summary<br>Chefgaratus<br>Change Panware<br>Firmware<br>Help                                     | Add User User Name: Pressent Varity Passant Receiver Config File Download File Delete Edit User NTripCaster |  |
|                                                                                                    | (deline)                                                                                                    |  |

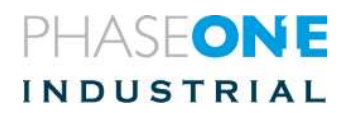

### 14. Testing the System

The test shows the connectivity between the camera, iX Capture, iX Flight, and the GPS.

To test the iX Capture system:

- 1. Activate iX Capture.
- 2. Verify a camera is connected.
- 3. Go to **Settings**/camera page

| System                | ML000136         |                      |                      |
|-----------------------|------------------|----------------------|----------------------|
| FIELE IMAGE LINC      | GPS HDMI NETWORK | FMC SERVICE ABOUT    | IXM-100 S/N ML000136 |
| SERIAL LINK           |                  |                      |                      |
| LEFT TERMINAL         |                  | RIGHT TERMINAL       |                      |
| TXPE                  | airs 🗸 🗸         | TYPE                 | Disabite 🗸 🗸         |
| RAUD BATE             | 115700 🗸         | DII POSITIONING MODE | (995.) 👾             |
| GPS                   |                  |                      |                      |
| TIME IN WEEKS SECONDS |                  | GPS RECEIVER         | NMEA Device 🗸        |

- 4. Serial link/left terminal/type set GPS
- 5. Baud rate set 115200
- 6. In GPS/GPS Receiver Select Applanix.
- 7. Trigger a picture.
- 8. Verify a picture is taken.
- 9. Verify the GPS information is shown.

To test the iX Flight system:

- 1. Activate iX Flight.
- 2. In settings, select **Display windows**.
- 1. Select Separate pilot window.
- 2. Move the pilot window to the pilot display.
- 3. Click Save display positions.

To test the Sensor handler:

Configure the sensor handler (using its manual)

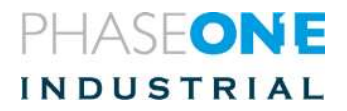

| Auto Initialize Al           | Ľ.    |   | Sensor             |   | IP             | Port   |        |
|------------------------------|-------|---|--------------------|---|----------------|--------|--------|
| Camata<br>Camata<br>PhaneONE | N/OFI | 1 | NMLA serial or UDP | ~ | 142.166.53.100 | 4 seus | stone  |
| GPS<br>NMEA setial or UDP    |       | 2 |                    | ~ |                |        | open   |
| Platform<br>SOMAG_VZ         |       | 3 | [                  |   |                |        | open   |
|                              | -     |   |                    | ~ |                |        | open   |
|                              |       |   |                    |   |                |        | ppierz |
|                              |       |   |                    |   |                |        |        |
|                              |       |   |                    |   |                |        |        |
| COM ports                    |       |   |                    |   |                |        |        |
|                              |       |   |                    |   |                |        |        |

- 1. Click on the camera (1), GPS (2), and platform (3).
- 2. Verify GPS and Camera green, stabilizer yellow.
- 3. If the GPS is not green verify the port (4) is 5018. You may edit it by clicking on it and putting the correct data in its place.
- 4. Click GPS

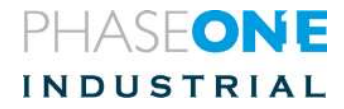

5. Verify the GPS data is correct.

| Auto Initialize All                        | TARA Sanal Article |                                                      |                                                                |  |
|--------------------------------------------|--------------------|------------------------------------------------------|----------------------------------------------------------------|--|
| Camery<br>PhaseONE                         | GPS signal         | GPS time<br>Longtude<br>Latitude<br>Atitude          | 08:29:53<br>34:92962519<br>32:16463431<br>48:6                 |  |
| NVEA seriel or USP<br>Paptions<br>SOMAG_V2 |                    | Speed (km/h)<br>Track (GPS)<br>Track coord           | 32<br>348.04                                                   |  |
|                                            |                    | Precision<br>Satellites<br>Pritch<br>Roll<br>Heading | pdop 2.1 / hdop 1.0 / vdop 1.9<br>7<br>1.36<br>-0.48<br>183.56 |  |
|                                            |                    | Settings                                             | au. ()                                                         |  |
| ₽ Settings                                 |                    |                                                      |                                                                |  |
| COM ports                                  |                    |                                                      |                                                                |  |
| Ethernet                                   |                    |                                                      |                                                                |  |

- 6. Click on **Camera**.
- 7. Click Trigger capture.
- 8. Verify an image is taken and the GPS data is present.

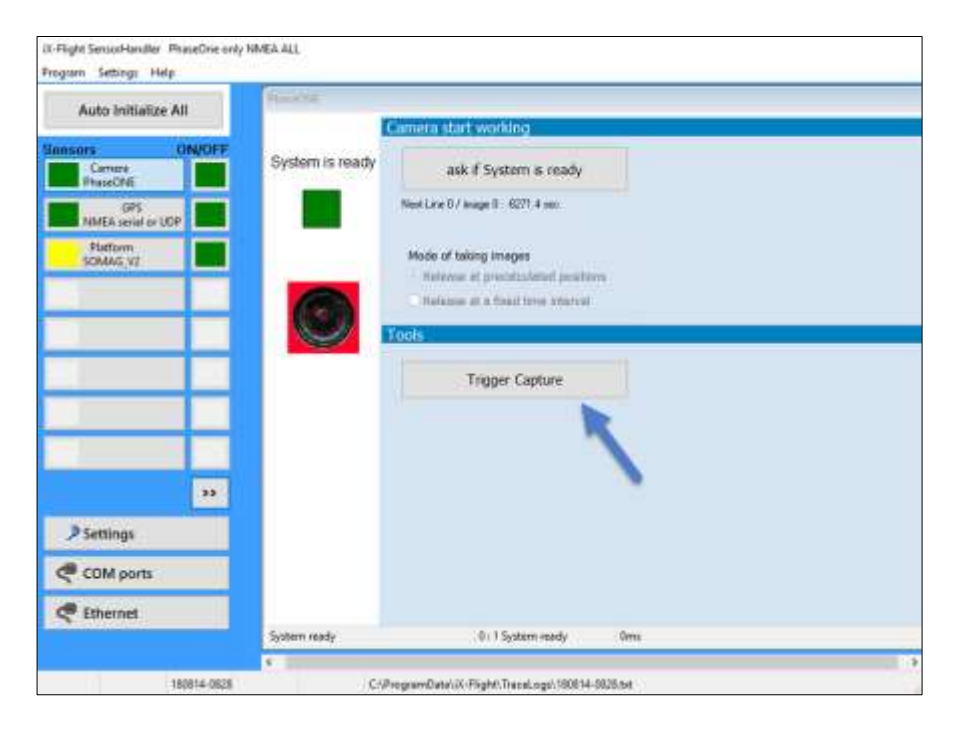

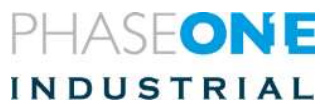

9. Verify that the gimbal angles are correctly sent to the AXV210.

In page INS Status see "Gimbal". Move the stabilizer and verify that the angles update.

| 🐿 📹 🔺 Territo - 2018-12-03                                                                                                    | m × e =                                                                                                    |                                                                                                    |                                                                                                    | 10 X        |
|----------------------------------------------------------------------------------------------------|----------------------------------------------------------------------------------------------------|----------------------------------------------------------------------------------------------------|----------------------------------------------------------------------------------------------------|-------------|
| + + 0 @ 0                                                                                                    | 182.186,03.189.                                                                                                    |                                                                                                    | 11 🔺 🛆 Z                                                                                                    | a           |
| Receiver Marka<br>Activity<br>Activity<br>Digits<br>Digits<br>West<br>45 Sedue<br>Gorge Cemi<br>Marka<br>Benter Option<br>Diele Logging<br>Receiver Option<br>Unit Logging<br>Receiver Configuration<br>NO Configuration<br>Security<br>Filmware<br>Heig | INS Status<br>Sets<br>NS Mode Degraded<br>OKSS Mode (NS/Admonsteal)<br>Loging On<br>NU JO SB<br>Potition<br>Limitude 34" S5 47:10453" E ===4.015 [m]<br>Limitude 34" S5 47:10453" E ===4.015 [m]<br>Attude ===6.033 (m]<br>Geodal Separation 20.033 (m)<br>Pysemice<br>Limitudes 0.142 (%) 0.025 [m/s <sup>0</sup> ]<br>Tarroverse: 0.244 (%) 0.025 [m/s <sup>0</sup> ] | Velocity<br>Emit: 0.0% (ms) 0=0.196 (ms)<br>North: 0.03 (ms) 0=0.197 (ms)<br>Up: 0.10 (ms) 0=0.197 (ms)<br>Up: 0.10 (ms) 0=0.199 (ms)<br>OPS Seconds: 142118<br>OPS UTC Offset: 18 (s)<br>UTC 15:28.203<br>Event Marker #1: 23:59:42.003000 (d)<br>Event Marker #2: 23:59:42.003000 (d) | Attinute<br>Rolf 0.013' or:0.247"<br>Patch 0.005' or:0.247"<br>Patch 0.005' or:0.247"<br>Heading 344.7344' or:21.732'<br>Second 0.109 (rol)<br>Track 108'<br>Magnetometer<br>Status Enabled<br>Mode 2D<br>Calibrater 2018-11-11/11.02.51 (UTC)<br>GIMBAL<br>Status Enabled<br>Ref. 3.140.30eg)<br>Tit: 6.607 (Deg)<br>Per: 0.006 (Deg) | ARK-119/202 |
|                                                                                                    | 2018-12-03716:28:20Z (UTC)                                                                                                    |                                                                                                    |                                                                                                    |             |
|                                                                                                    |                                                                                                    |                                                                                                    |                                                                                                    |             |

#### 15. After-Testing the Antenna Setting

To post-test the antenna setting:

- 1. From the Receiver Configuration menu, select Antenna.
- 2. From the Antenna Type list, select AV39.

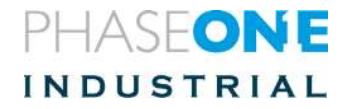

|                        | Antenna Configuration        |
|------------------------|------------------------------|
| Receiver Status        | 5                            |
| Satellites             |                              |
| Data Logging           | RINEX Name TRMAV39 NONE      |
| Receiver Configuration | Antenna Serial Number        |
| Summary                | Radome Serial Number         |
| Antenna                |                              |
| Tracking               | Antenna Height [m] 0 0000    |
| Correction Controls    |                              |
| Position               |                              |
| General                | •                            |
| Application Files      |                              |
| Reset                  |                              |
| Default Language       |                              |
| I/O Configuration      | Apply Antenna Correction to: |
| Network Configuration  |                              |
| Security               | OK Cancel                    |
| Eirmware               |                              |
| Liste                  |                              |
| Help                   |                              |

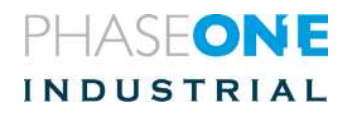

## 16. Setting Up the iX Controller Port

This procedure is usually not required b because the iX Controller should be preset for this configuration.

However, If the iX Controller is not preset to PAS configuration-<u>this procedure</u> <u>should be done before connecting to the Applanix unit</u>.

The Applanix unit is pre-configured for:

- Static IP address: 192.168.53.100
- Subnet mask: 255.255.255.0
- 1. Change the right port of the iX Controller to communicate with the Applanix AVX210.

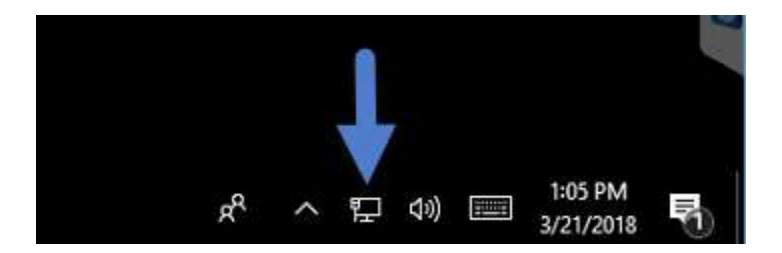

#### To change the iX Controller Ethernet port configuration:

- 1. On the lower right corner of the iX Controller main screen, right click on the network icon.
- 2. Open Network and Internet Settings.
- 3. Click Ethernet.
- 4. Change the adapter options.

| Sattings           |                      | - D                                        |
|--------------------|----------------------|--------------------------------------------|
| I Home             | Ethernet             |                                            |
| Finit a setting    | P Ethernet           | Related settings<br>Oxange adapter options |
| Network & Internat | Unidentified network | Change advanced sharing options            |
| 🗇 Status           | phasedre.com         | Network and Stracing Center                |
| C Ethernot         | Far' Connected       | HomeGroup                                  |
| 🗢 Dial-up          |                      | Wedows Firewall                            |
| - VPN              |                      | Have a question?                           |
| () Dana lasoge     |                      | Get help                                   |
| Proxy              |                      | Make Windows better                        |
|                    |                      | Give us levelhack                          |

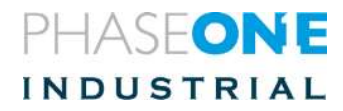

| Central Faired Harris                                                               | View your basic networ                                                                                                    | k information and set up connections                                                                                                    |                                                                                                    |                                                                                                    |
|-------------------------------------------------------------------------------------|----------------------------------------------------------------------------------------------------|----------------------------------------------------------------------------------------------------|----------------------------------------------------------------------------------------------------|----------------------------------------------------------------------------------------------------|
| Change adapter settings<br>Change advanced shalling<br>settings                     | Vervysor active nativefits<br>phasessex.com<br>Fublic nativelit                                                                                          | Encode Propulse     Second Propulse     Second area                                                                                                    |                                                                                                    |                                                                                                    |
| Sec elso<br>HenreiTanap<br>Infrand<br>Infrand Optione :<br>Windows Defenter Prevail | Understifted vertwork<br>Public retrievel<br>Oberge your networking of<br>Set op a two deal<br>Set op a two deal<br>Encoderation you<br>Dispose and rep. | Radiak PCIs (BEE Family Calculate           Configure           The connection uses the following stress           In Connection uses the following stress           In Connection uses the following stress           In Connection uses the following stress           In Connection uses the following stress           In Connection Uses the following stress           In Connection Theorem (Interpreter Torono)           In Homeset ULD Protection Uses           Intermeter Potecci Version 5 (CDV/IPvf)           Intermeter Torono Potecci Following Stress           Protection           Texameters Corono Potecci Following Stress           Protection           Texameters Corono Potecci Following Stress           Stress | Internet Protocol Nervice's 4/10/4/04<br>General<br>Yw. General<br>Yw. General<br>No. Text angebolie, Obernae, you meet<br>No. Text angebolie, Obernae, you meet<br>No. Text angebolie, Obernae, you<br>Black Set, Notioneg Pr. address<br>If address:<br>Substitut andre<br>Darbalt gatemail<br>Obern-DHL server withins suit<br>Black State State orge Vall server withins suit | () Properties<br>matcally P year Action's support<br>1 and year reflect submit year<br>PY<br>2022, 308 - 33 - 182<br>2023, 2012, 255 - 8<br>2023, 2012, 255 - 8<br>2023, 2012, 255 - 8<br>2023, 2012, 255 - 8<br>2023, 2012, 2014, 2014, 2 |
|                                                                                     |                                                                                                    | (A)                                                                                                    | Method DHC server:<br>Alternate DHS server:<br>Solidate settings upon ant                                                                                                    | Abarad.                                                                                                    |

To set the iX Controller port IP address and subnet mask:

- 1. Click on Internet Protocol Version 4 (TCP/IPv4) properties.
- 2. Enter:
  - IP 192.168.53.101
  - Subnet mask 255.255.255.0
- 3. Click **OK**.

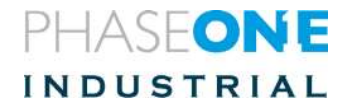

#### Setting touch screen configuration

- a. Go to Control Panel
  - b. Choose Hardware and Sound
  - c. Choose Tablet
  - d. Choose Setup
  - e. Tap 15" display and press enter
  - f. Tap 7" display
  - g. Close all relevant windows

2. It should be kept like that. Any change is caused by OS and there's nothing we can do about it.

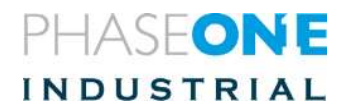